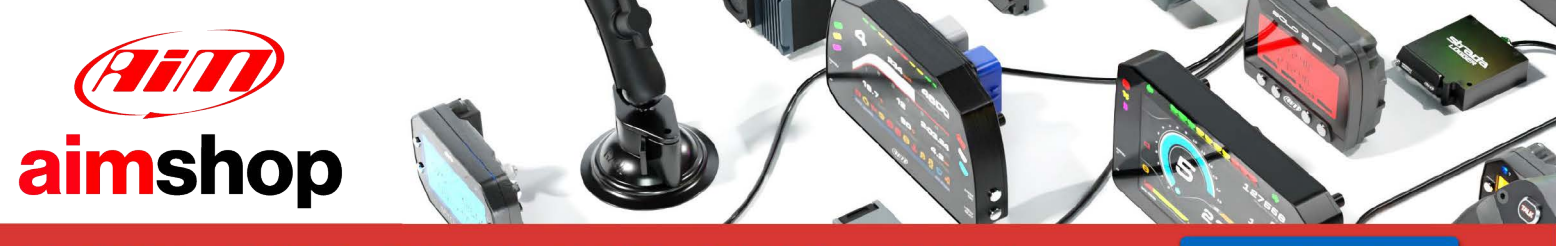

• LAP TIMERS • LOGGERS • CAMERAS • DASHES • SENSORS • AND MORE

SHOP NOW

AiM InfoTech

# MBE 967/970 ECUs

Release 1.02

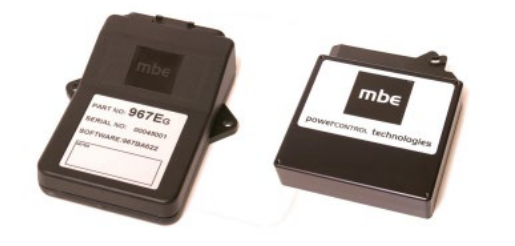

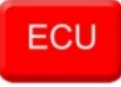

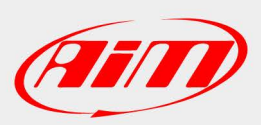

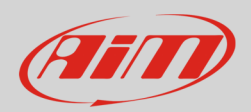

## 1 Supported models.

This document explains how to connect AiM devices to the vehicle Engine Control Unit (ECU) data stream.

Supported models are:

- MBE 967
- MBE 970

# 2 Software setup

MBE 967 and 970 ECUs come with EasyMap software. To allow them a correct communication with AiM devices set them up as follows:

- Connect the ECU to your PC and power it connects ECU pin 13 at 12V and ECU pin 6 or other GND pin – to GND
- Run Easy Map and follow this path:
  - o Data ->Get Data
  - "Select Parameter" window appears -> open "Data Logging" directory
  - select "Data Logger Link";
  - in "Data Source" options, select Select "ECU device".
  - o press "OK"
- EasyMap reads now the information from the ECU and opens a new window to configure the communication.

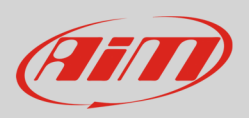

• all parameters needs configuration as in the following table:

| Data Logger Link: | choose [Transmitting at 19200] |
|-------------------|--------------------------------|
| RPM               | choose [4,00]                  |

| Parameter                        | Scaling       |
|----------------------------------|---------------|
| 1: choose [Engine Speed]         | Choose 16 bit |
| 2: choose [Ignition]             | Choose 8 bit  |
| 3: choose [Injection Time]       | Choose 16 bit |
| 4: choose [Throttle Angle]       | Choose 8 bit  |
| 5: choose [Coolant Temp]         | Choose 8 bit  |
| 6: choose [Air Temp]             | Choose 8 bit  |
| 7: choose [Baro Pressure]        | Choose 8 bit  |
| 9: choose [Lambda]               | Choose 8 bit  |
| 10: choose [Ri]                  | Choose 16 bit |
| 11: choose [Engine Oil Pressure] | Choose 8 bit  |
| 12: choose [Fuel Pressure]       | Choose 8 bit  |
| 13: choose [Engine Oil Temp]     | Choose 8 bit  |
| 14: choose [Gearbox Oil Temp]    | Choose 8 bit  |
| 15: choose [Boost Pressure]      | Choose 8 bit  |
| 16: choose [Gear Position]       | Choose 8 bit  |

**Please note:** data logging configuration eith EasyMap V5.0 software is intended for expert users only. Refer to www.mbesystems.com for further information.

- once all parameters configured press "Send" and choose "ECU Device" if requested; the configuration is stored in ECU memory.
- close configuration window and quit the programme.
- before connecting MBE ECU to AiM device enable "Broadcast Mode" ensuring a nominally zero voltage (or open circuit) on fuel trim and ignition trim inputs.

InfoTech

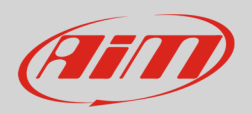

# 3 Wiring connection

MBE 967 and MBE 970 ECUs feature a serial communication protocol and they connect differently to AiM devices as explained below.

## 3.1 Connection of MBE 967

MBE 967 is equipped with a 36 pins front connector. Here below is its pinout as well as connection scheme.

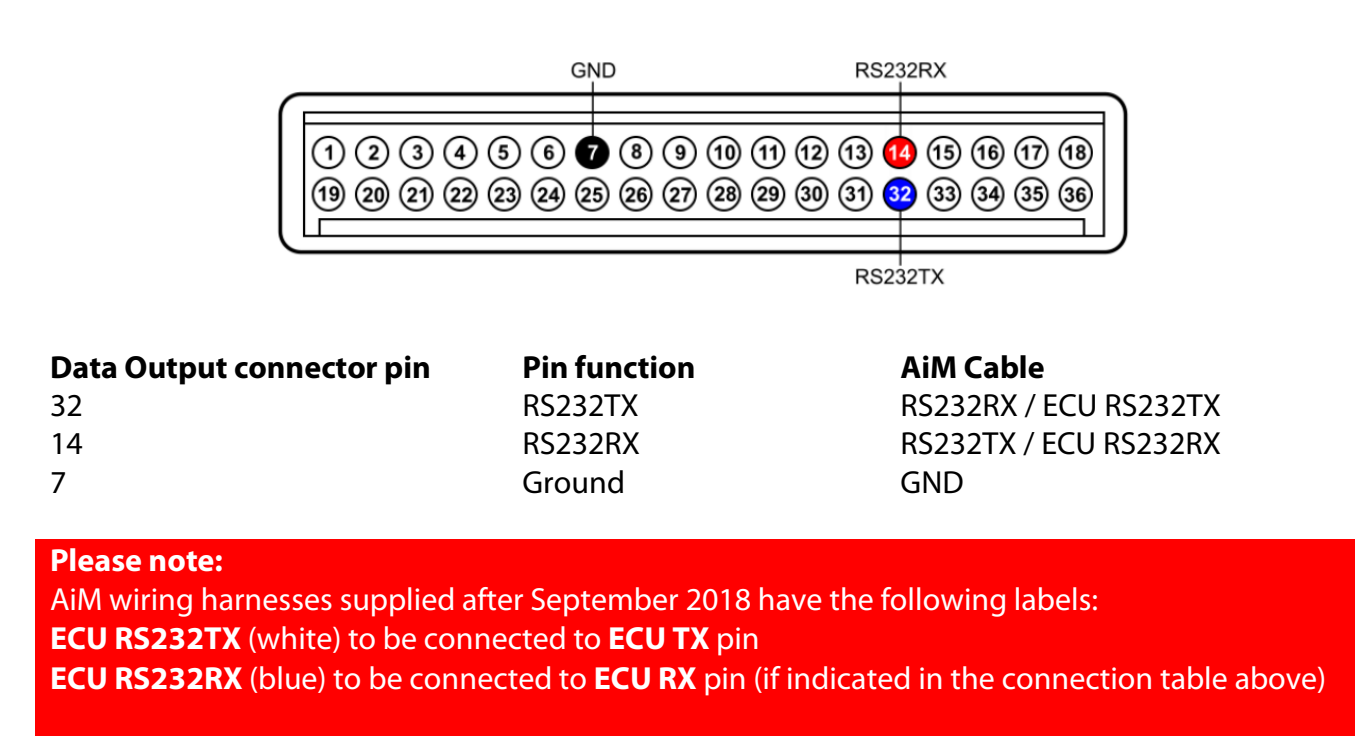

AiM wiring harnesses supplied before September 2018 have the following labels: **RS232RX** (white) to be connected to **ECU TX** pin **RS232TX** (blue) to be connected to **ECU RX** pin (if indicated in the connection table above)

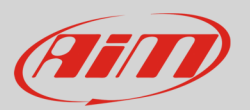

## 3.2 Connection of MBE 970

MBE 970 ECU is equipped with a 55 pins front connector. Here below is connection table.

| Pin function | AiM Cable                                           |
|--------------|-----------------------------------------------------|
| RS232TX      | RS232RX / ECU RS232TX                               |
| RS232RX      | RS232TX / ECU RS232RX                               |
| Ground       | GND                                                 |
|              | <b>Pin function</b><br>RS232TX<br>RS232RX<br>Ground |

#### Please note:

AiM wiring harnesses supplied after September 2018 have the following labels: **ECU RS232TX** (white) to be connected to **ECU TX** pin **ECU RS232RX** (blue) to be connected to **ECU RX** pin (if indicated in the connection table above)

AiM wiring harnesses supplied before September 2018 have the following labels: **RS232RX** (white) to be connected to **ECU TX** pin **RS232TX** (blue) to be connected to **ECU RX** pin (if indicated in the connection table above)

### 4 Race Studio configuration

Before connecting the AiM device to the ECU, set all functions using AiM software Race Studio. The parameters to set in the device configuration are:

MBE

- ECU manufacturer:
- ECU Model: **967 970**

InfoTech

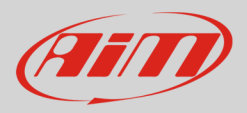

### 5 "MBE – 967 970" Protocol

Channels received by AiM devices configured with "MBE – 967 970" protocol are:

| CHANNEL NAME    | FUNCTION                   |
|-----------------|----------------------------|
| MBE ENGINE SPD  | Engine RPM                 |
| MBE IGNITION    | Ignition table             |
| MBE INJECTIME   | Injection time             |
| MBE THROTANG    | Throttle position sensor   |
| MBE COOLANTTEMP | Engine coolant temperature |
| MBE AIRTEMP     | Intake air temperature     |
| MBE BAROPRESS   | Barometric pressure        |
| MBE LAMBDA      | Lambda value               |
| MBE VOLT LAMBDA | Lambda voltage             |
| MBE ENGOILPRESS | Engine oil pressure        |
| MBE FUELPRESS   | Fuel pressure              |
| MBE GEAR        | Engaged gear               |
| MBE GEAROILTEMP | Gearbox oil temperature    |
| MBE VOLT GEAR   | Gear sensor voltage        |
| MBE BOOSTPRESS  | Boost pressure             |
| MBE RAW VAL     | Throttle break point       |

**Technical note**: not all data channels outlined in the ECU template are validated for each manufacturer's model or variant; some of the outlined channels are model and year specific, and therefore may not be applicable.